## Como mudar cor de cliente por classe, no Pedido de Vendas Android?

Pedido de Vendas:

- 1- Acesse a área administrativa do Pedido de Venda.
- 2- Clique na aba Configurações.
- 3- Clique na opção Definir cor/legenda de campos.

| DITIGUIAÇÕES<br>nfigurações do Sistema                                                                                                    |                            |                                        |                 |         |            |     |
|----------------------------------------------------------------------------------------------------|----------------------------|----------------------------------------|-----------------|---------|------------|-----|
| Conformation County                                                                                                    | Definir cor/l              | egenda de campo                        | s               |         |            |     |
| Configurações Gerais<br>Critério de Vendas                                                                                                    | Codigo                     | Campo                                  | Faixa de valor  | Classes | Cor em RGB | Cor |
| Origem do Pedido                                                                                                    | 201                        | CLASSE_DE_VENDA                        |                 | A       | #9900FF    |     |
| Posição do Pedido                                                                                                    | Adicionar Edit             | ar Excluir                             |                 |         |            |     |
| <ul> <li>Opções de pesquisa de cliente</li> <li>Opções de pesquisa de produtos</li> <li>Critérios de Bloqueio</li> <li>Visualização do resumo de vendas</li> <li>Fotos de produtos</li> </ul> | Definir comi<br>Campo >= 1 | ssão diferenciada<br>Maiorou igual 🔹 🦋 | de comissão: 70 |         |            |     |

4- Clique em Adicionar (ou Editar caso já exista uma cor definida).

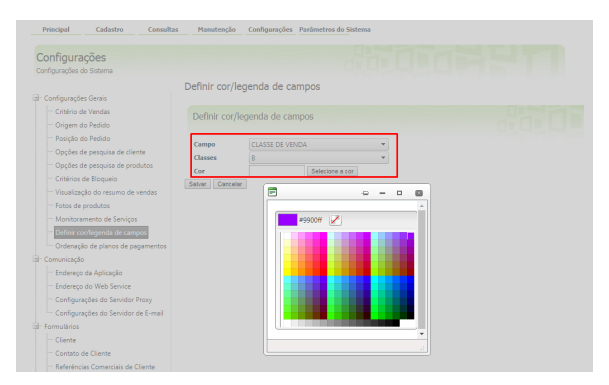

- Em Campo escolha a opção CLASSE DE VENDA;
  - Em Classes escolha a classe(s) de cliente(s) desejada(s);
- No campo Cor, clique em Selecionar cor e escolha a cor desejada.

## 5- Clique no botão Salvar.

٠

No aplicativo ao cessas a opção **Clientes**, o marcador antes do nome do cliente ficará na cor configurada.

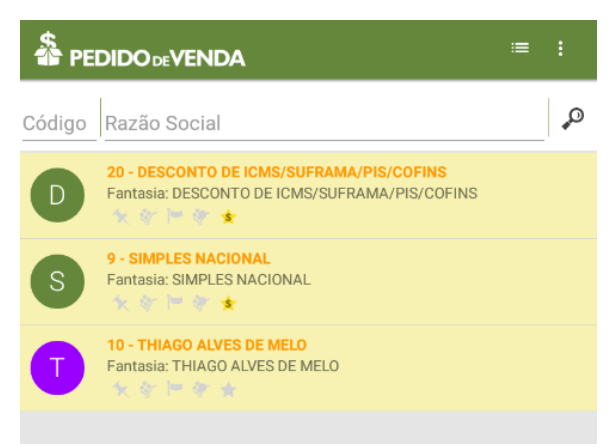

Observação:

Caso crie a regra mas não defina uma cor, o próprio sistema definirá de forma aleatória.

## Artigos Relacionados

- Cor por Classe de Venda para Clientes - maxPedido
- Como mudar ordenação de planos de pagamento no Pedido de Vendas Android?
- Como mudar cor de cliente por classe, no Pedido de Vendas Android?
- Como exibir produtos sem estoque com a cor vermelha nas versões recentes?
- Como mudar tamanho do número de pedido no 4SWeb?

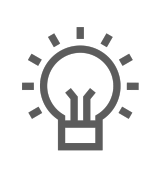

Não encontrou a solução que procurava?

Sugira um artigo